# **SIEMENS**

## Návod k montáži CZ

# RDF660T

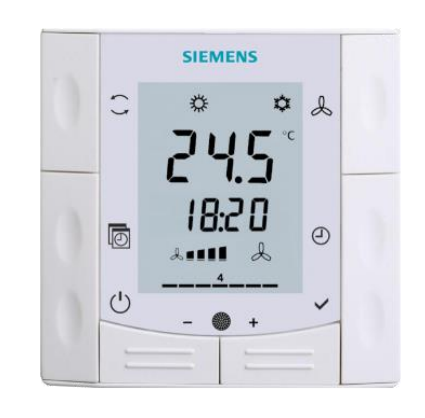

Regulátor prostorové teploty se zapuštěnou montáží

Instalační video

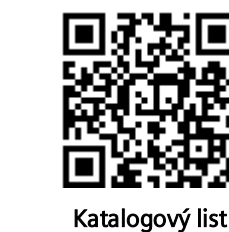

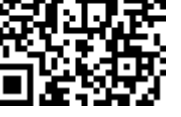

()86 (()86

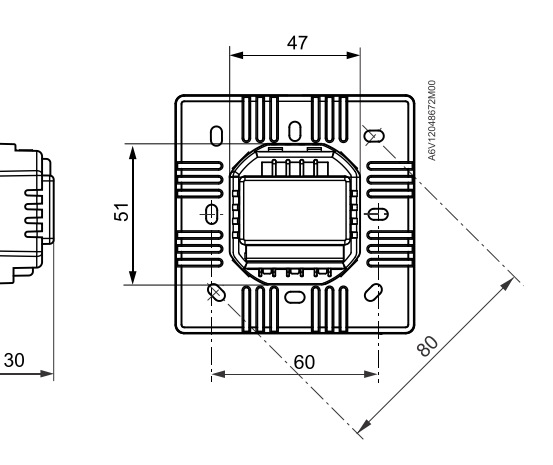

Montáž

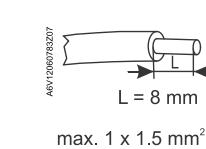

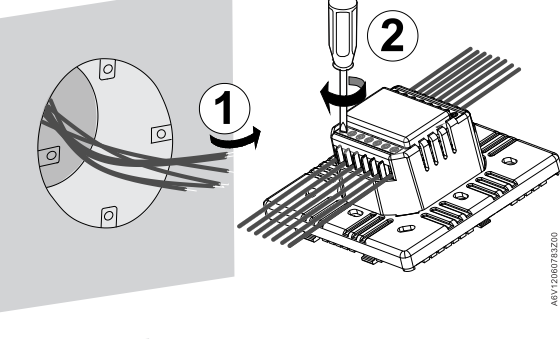

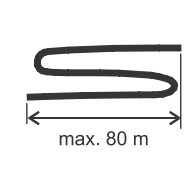

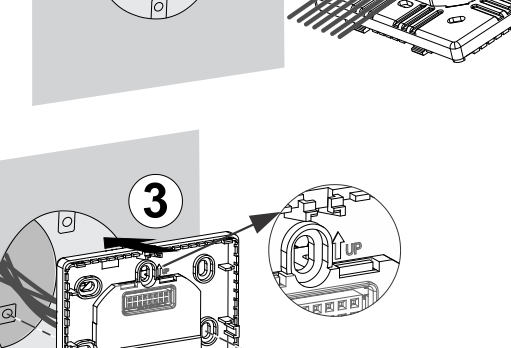

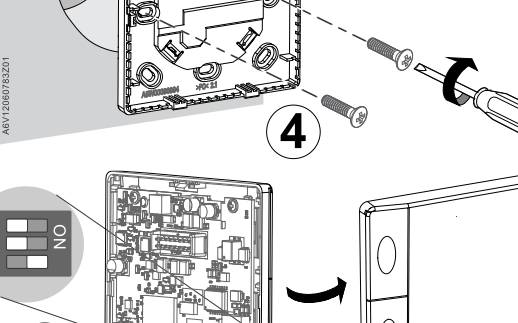

16

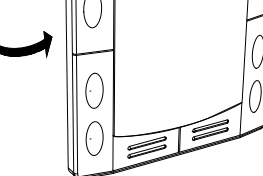

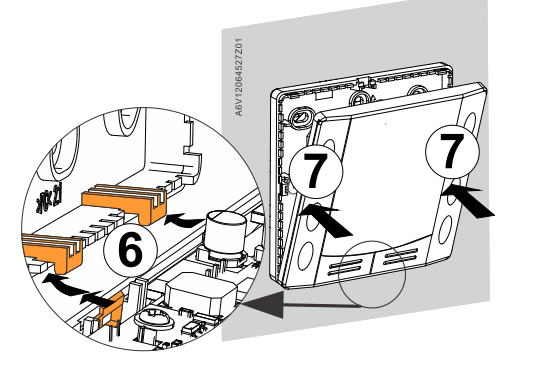

5

# 

Demontáž

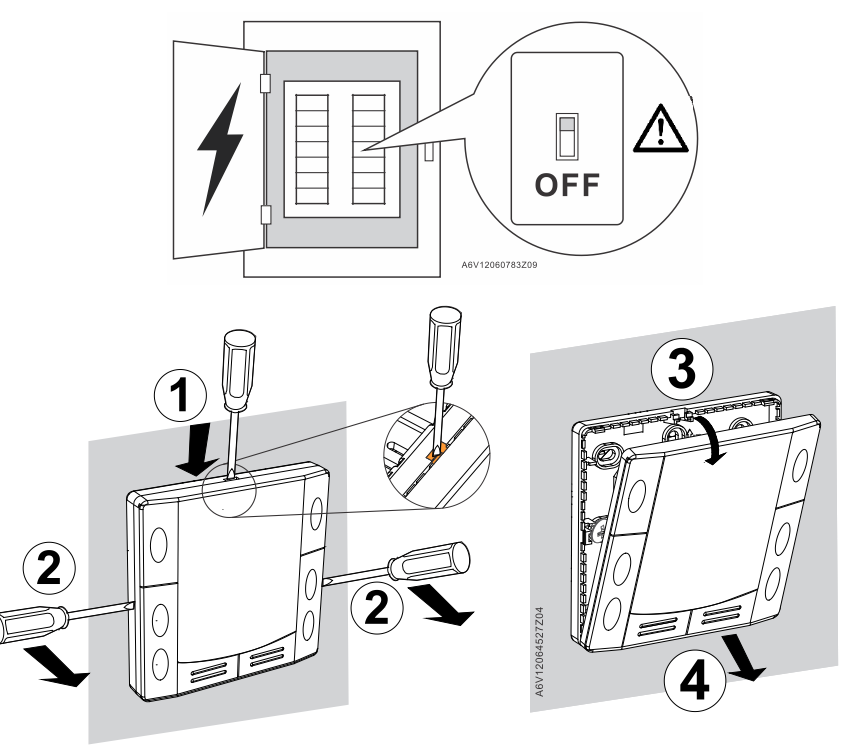

Umístění přístroje

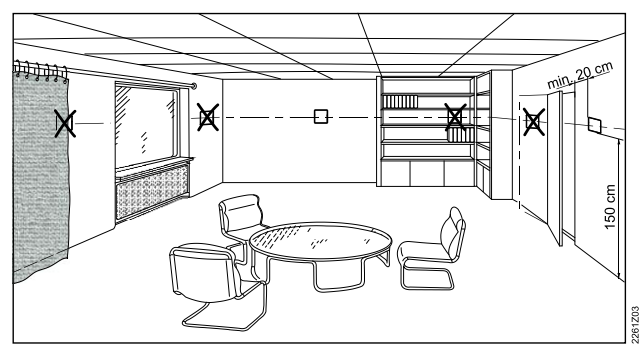

# Schémata zapojení

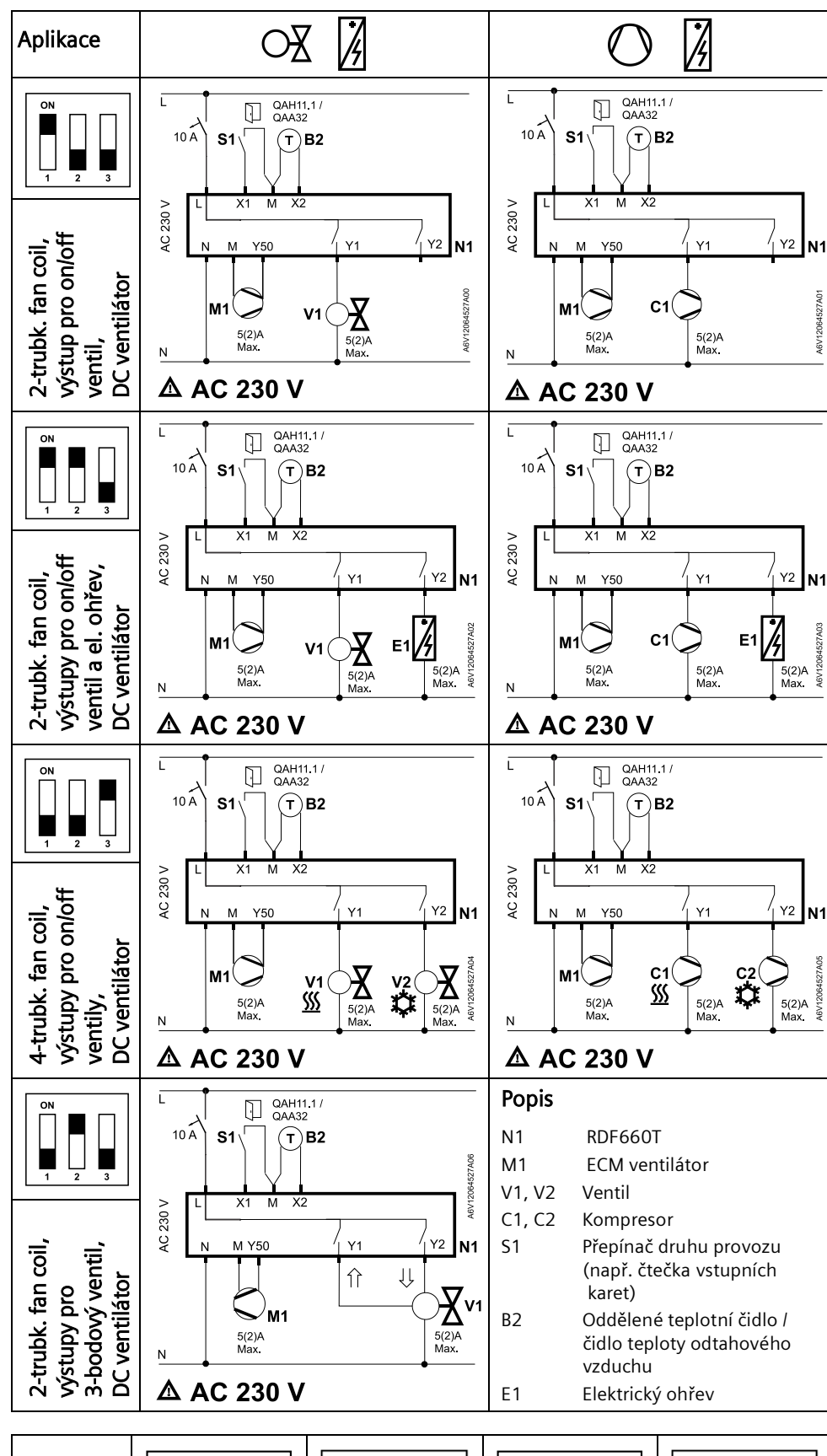

Rozměry (mm)

ON

ON

Nastavení

DIP přepínačů bez funkce

ON

ON

### CZ Návod k obsluze

Regulátor pracuje v komfortním režimu 🗱

8:00 - 23:00 (A3)

8:00 - 22:30 (A4)

- Po zbytek času je regulátor v útlumovém

 $\rightarrow$  P08  $\leftarrow$  P13  $\leftarrow$  P14  $\leftarrow$  P14  $\leftarrow$  P

- Časové bloky A5 - A8 jsou volné, bez

žádného továrního nastavení.

6:30 – 8:30 (A1)

režimu

17:30 – 22:30 (A2)

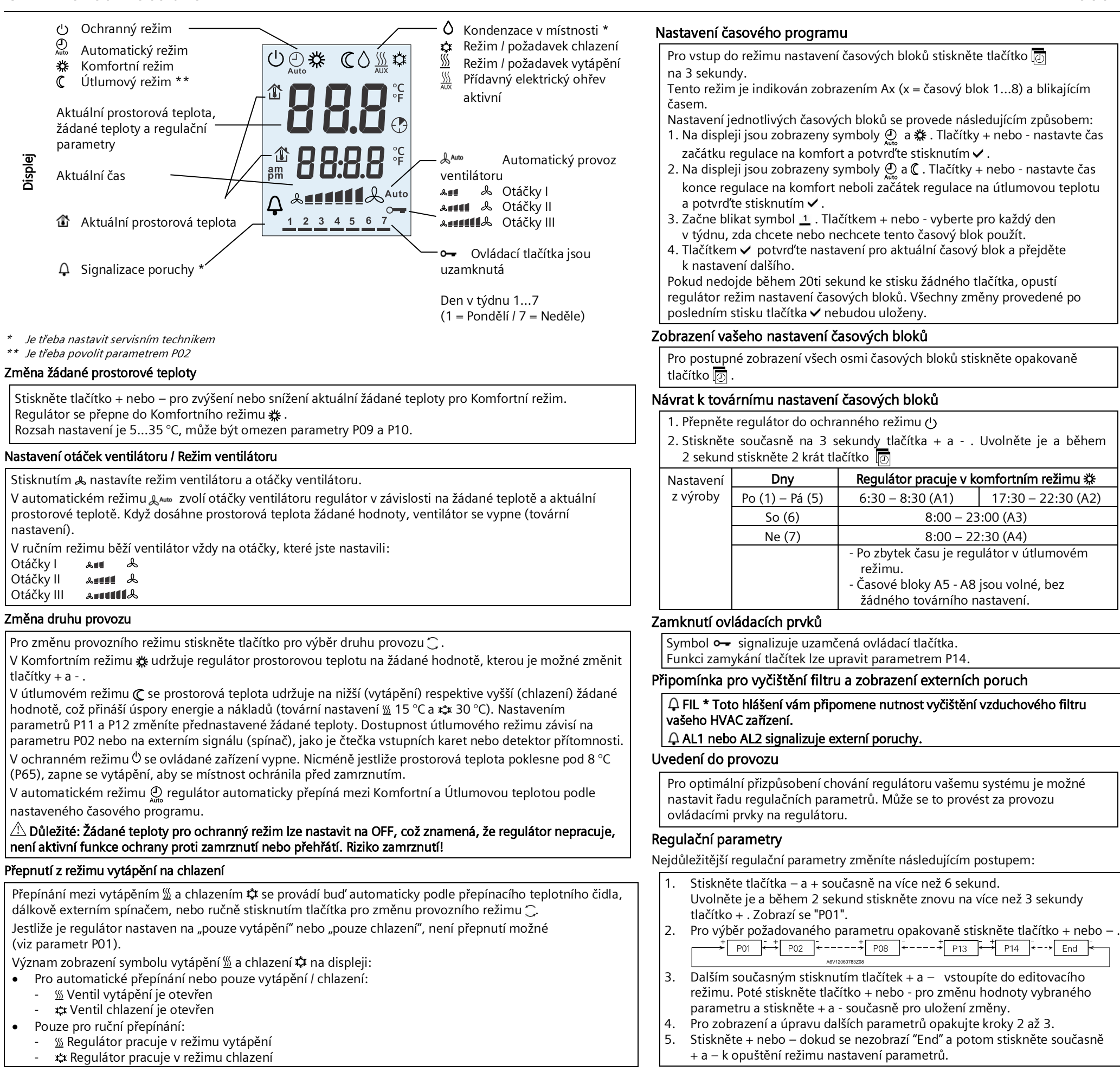

## Nastavení času a dne v týdnu

1. Stiskněte tlačítko 🕘 , začnou blikat číslice zobrazení času. Tlačítky + nebo - nastavte aktuální čas. Jestliže se aktuálně zobrazuje čas ve 24-hodinovém formátu a vy si jej přejete změnit na 12-hodinový formát, stiskněte tlačítko +, až překročíte hodnotu 23:59 nebo stiskněte tlačítko – a překonejte hodnotu 00:00. Zpět ke 24-hodinovému formátu: stejný postup s 11.59 PM.

- 2. Potvrďte nastavení času tlačítkem ✓, rozbliká se indikátor dne v týdnu.
- 3. Tlačítky + nebo nastavte aktuální den v týdnu.
- 4. Potvrď te nastavení aktuálního dne stisknutím tlačítka 🗸

| Parametr    | Popis                                                        | Tovární nastavení                                              | Rozsah nastavení                                                                                                    |
|-------------|--------------------------------------------------------------|----------------------------------------------------------------|----------------------------------------------------------------------------------------------------|
| P01         | Regulační sekvence                                           | 2-trubka = 1 [nastavení: 03]<br>4-trubka = 4 [nastavení: 2, 4] | 0 = Pouze vytápění; 1 = Pouze chlazení; 2 = Ruční přepínání Top/Chlaz<br>3 = Automatické přepínání Top/Chlaz; 4 = Vytápění a chlazení                  |
| P02         | Výběr provozního režimu tlačítkem druhu provozu              | 1                                                              | 1 = Auto – Komfort – Ochranný režim; 2 = Auto – Komfort – Útlum – Ochranný režim<br>3 = Komfort – Ochranný režim; 4 = Komfort - Útlum - Ochranný režim |
| P04         | Jednotka                                                     | 0                                                              | 0 = °C (Celsius); 1 = °F (Fahrenheit)                                                                                                    |
| P05         | Korekce naměřené hodnoty<br>(pro vestavěné / oddělené čidlo) | 0                                                              | -5 K5 K                                                                                                    |
| P06         | Standardní zobrazení                                         | 0                                                              | 0 = Prostorová teplota; 1 = Žádaná teplota                                                                                                    |
| P07         | Další informace na displeji                                  | 0                                                              | 0 = Žádné zobrazení; 1 = Prostorová teplota ve °C nebo °F; 2 = Žádaná teplota<br>3 = Aktuální čas (12 h); 4 = Aktuální čas (24 h)                      |
| P08         | Základní žádaná teplota pro Komfort                          | 21 °C                                                          | 540 °C                                                                                                    |
| P09         | Minimální nastavitelná teplota pro Komfort                   | 5 °C                                                           | 540 °C                                                                                                    |
| P10         | Maximální nastavitelná teplota pro Komfort                   | 35 °C                                                          | 540 °C                                                                                                    |
| P11         | Žádaná útlumová teplota pro vytápění (WheatEco)              | 15 °C                                                          | OFF, 5 °CWcoolEco                                                                                                    |
| P12         | Žádaná útlumová teplota pro chlazení (WcoolEco)              | 30 °C                                                          | OFF, WheatEco40 °C                                                                                                    |
| P13 ***     | Elektrický ohřev v režimu chlazení                           | 1                                                              | 0 = Blokováno; 1 = Povoleno                                                                                                    |
| P14         | Zamknutí ovládacích prvků                                    | 0                                                              | 0 = Odemknuto; 1 = Zamykání (vše); 2 = Nastavitelná žádaná teplota                                                                                     |
| Všechny žád | ané teploty se nastavují v krocích po 0,5 °C.                |                                                                | *** Parametr P13 se zobrazuje pouze pro aplikaci "2-trubk. s el. ohřevem".                                                                             |

Vydáno Siemens s.r.o. Smart Infrastructure Global Headquarters Theilerstrasse 1a CH-6300 Zug Tel. +41 58 724 2424

Siemens Smart Infrastructure

© Siemens Switzerland Ltd, 2020 Technické specifikace a dostupnost se mohou změnit bez předchozího upozornění.